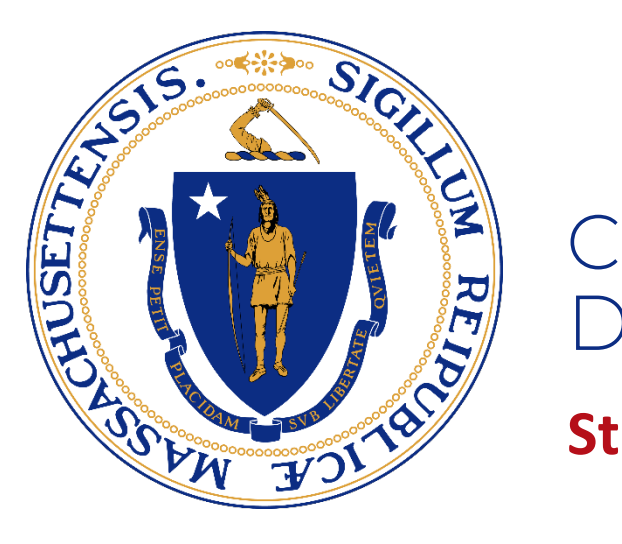

### Commonwealth of Massachusetts Department of Early Education and Care

**Student Loan Forgiveness Outreach** 

February 1, 2024

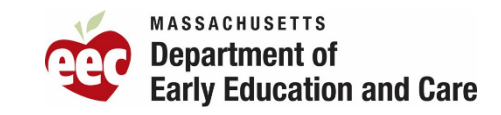

## Starting out

#### **Important Links**

- <u>EEC Landing page</u> with quick overview and FAQ
- <u>MA Repay Program</u>, Apply now & additional details

#### Open to early childhood staff (centerbased, FCC, OST and R&P)

Questions about the loan repayment program? Contact <u>833-769-7377</u>

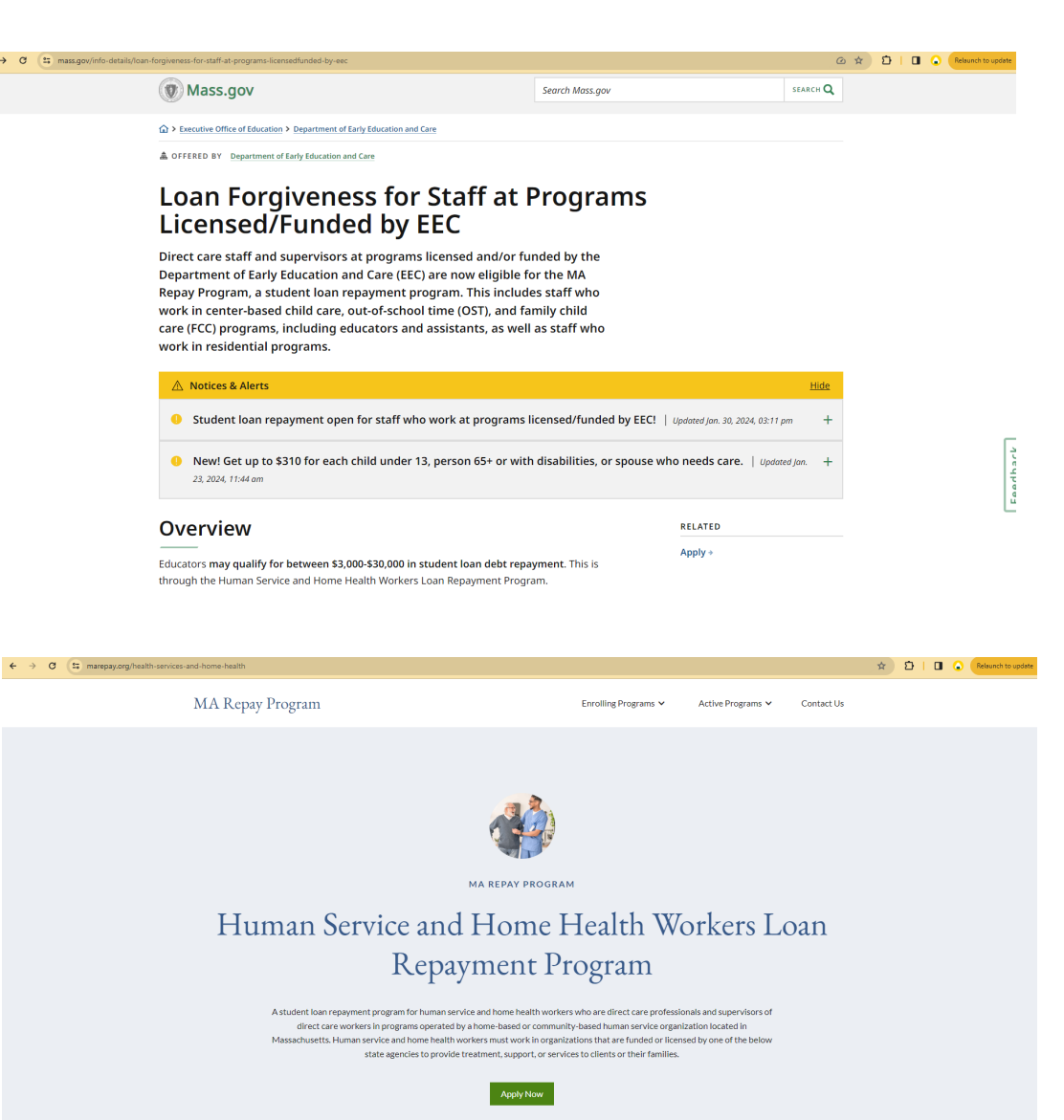

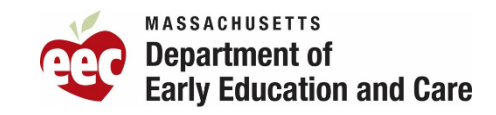

## **1. Fill out the Registration Confirmation**

#### Keep in mind

- It will ask for an Annual Gross Income (see next slide for more details) YOU can get close on:
  - Line 11 of your income taxes
  - Look at your final paystub of 2023, post deductions
  - Only looking at your income not household
- The third question asks: Before you begin your application, you will need to know if your place of employment (organization) is funded and/or licensed by one of the following state agencies:
   \*If you are unsure, please contact your HR representative or supervisor

#### ECE staff should select Department of Early Education and Care (third from the drop down)

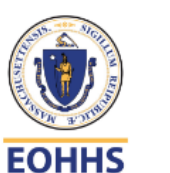

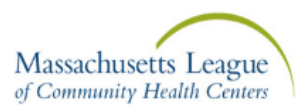

Select Item

#### MA Repay - Human Services & Home Health Workers

**Registration Form** 

Thank you for your interest in the MA Repay - Human Services & Home Health Workers Initiative.

Please complete the following fields to register for an account and begin the application process.

Once you submit this registration form, you will receive an email from no.reply@visualvault.com with application instructions.

Please ensure that all information in this form is correct. If you require assistance please call 833-769-7877 or contact us at: <a href="https://www.marepay.org/contactus">https://www.marepay.org/contactus</a>

\*\*Please ensure all information is correct. Once this registration form is submitted, there can be no changes made to this information.

Please note, to be eligible for this program you must make less than 50% of the area median income (AMI) for a single-person household as defined by the U.S. Department of Housing and Urban Development. In the application, income will be verified with a recent paystub. Please fill out the following information:

What town or city in MA do you live in? If you don't live in MA, please indicate the town or city that you work in. 🔹

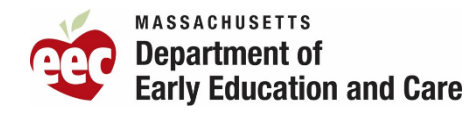

## **Registration Confirmation**

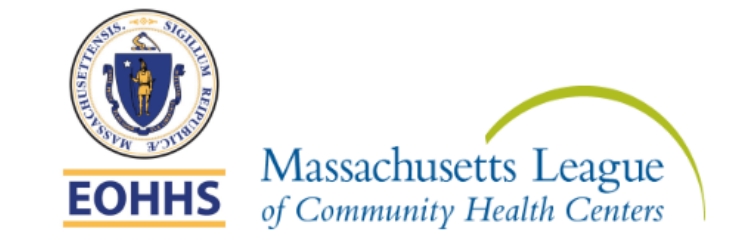

Thank you for registering and creating an account.

A secure link will be sent to your email address from no.reply@visualvault.com with log in instructions. Please add this sender, no.reply@visualvault.com, to your Safe Senders. If you do not see the email within 20 minutes, please check your spam folder as well. If you do not receive an account creation email, please call 833-769-7877, or email: ma-repay@massleague.org

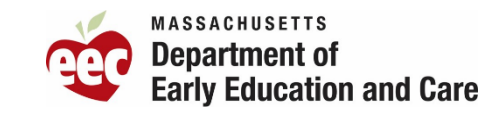

### 2. Application Email

#### MA Repay Program - Application Link

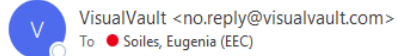

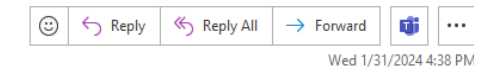

Thank you for completing your registration for the MA Repay - Human Services and Home Health Workers Student Loan Repayment Program.

Please click the following link to start the application process: Application Link

We suggest using Chrome, Firefox, Edge or Safari to complete your application. We strongly advise applicants to fill out the application on a desktop or laptop computer as our software does not support mobile devices.

- Your username is
- Your temporary password is # + the last 4 digits of your social security number (SSN). Example: #0000

You will be prompted to change your password upon logging in.

As part of your application, you will need to submit the following documents:

- Copy of degree or transcript
- Copy of professional licensure or certifications (if applicable)
- Copy of paystub(s) (or W2 if not available) to match the income you entered on the registration page.
  - A job offer letter will be accepted if you have not yet started your position. Please ensure your letter includes the expected hours you will work (part-time/full-time) and either your annual salary or hourly rate.
- Student Loan Statement(s)
- Employment Verification Form (if applicable)
- Resume/CV

You may save your progress and access the application using the Application Link at any time.

The application will close at 11:59 PM EST on 2/26/24 or once the award amounts requested by applicants reaches approximately twice the available award funding for this program as determined by the Executive Office of Health and Human Services (EOHHS), whichever comes first.

Please note, to be eligible for this program you must make less than 50% of the area median income (AMI) for a single-person household as defined by the U.S. Department of Housing and Urban Development.

If you have any questions, please visit https://MARepay.org, email ma-repay@massleague.org, or call the Massachusetts League of Community Health Centers at 833-769-7877.

Thank you, Massachusetts League of Community Health Centers

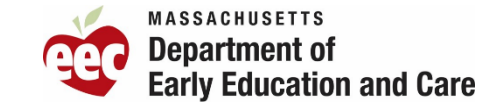

## Login Page

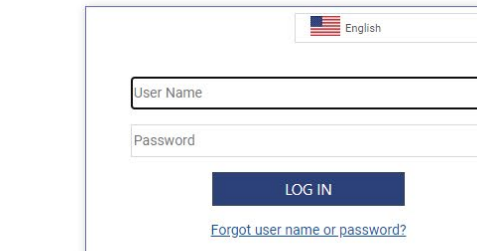

Online Documents by GRM Information Management Services. For Support Click Here Powered By VisualVault Version 6.1.20240110.1

25 na4.visualvault.com/VVLogin?returnUrl=FormDetails%3FDataID%3D7fb0d2f8-80c0-ee11-ba20-0e7f7f35e940%26hidemenu%3Dtrue

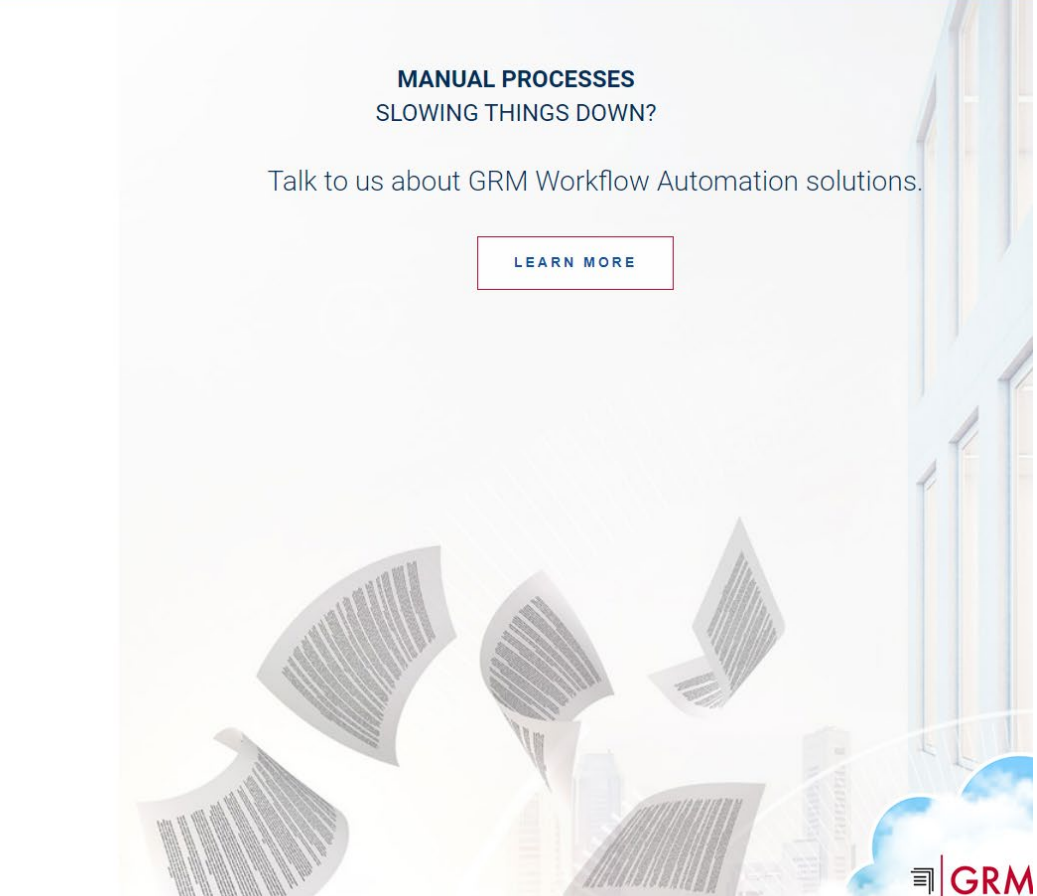

- The email includes your user name
- Password you should use # Last four digits of your social security

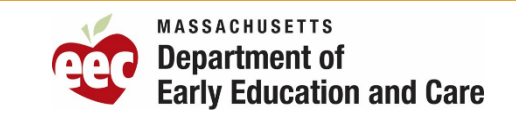

6

\$ \$

🔲 🔒 🦳 Relaunch to upda

## 3. Filling out the Application

It will autofill what you submitted in the registration.

You can change everything expect your Town/City and Gross Annual Income.

| Massachusetts League<br>of Community Health Centers       EOHHS                                                                                        |
|----------------------------------------------------------------------------------------------------|
| The Human Service and Home Health Workers Loan Repayment Initiative Application                                                                        |
| General Information First Name:  Last Name:  Soiles                                                                                                    |
| Pronouns:                                                                                                    |
| Home Address:<br>Address: * S0 Milk Street City:* Boston State: * Massachusetts ▼<br>Address 2: Zip: * 02109<br>Mailing Address Same as Home Address ₹ |
| Cell Phone:         Other Number:           Last Four of SSN:         Date of Birth:         08/04/1980                                                |
| Do you consent to receive text communications? Yes                                                                                                    |
| Save / Update                                                                                                    |
| What town or city in MA do you live in? If you don't live in MA, please indicate the town or city that you work in. Boston                             |
| What is your 2023 adjusted gross annual individual income? Please include all employment \$35,000.00 wages. Income must be greater than zero.          |
| Reminder: For this program, individuals must earn less than 50% of the Area Median income for their county.                                            |
| Please upload a copy of your most recent paystub(s), provided it is not more than six months                                                           |

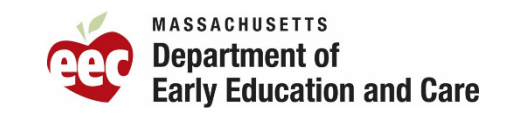

## 4. Employment Information

#### Make sure to check

- State Agency: Department of Early Education & Care
- Organization Name: Choose your type of care (this will change the application)
  - Center-Based Child Care (then fill out your program name)
  - Family Child Care (then fill out your program name)
  - Residential Programs should use the drop down to find your program
- Job Role is important to fill out correctly

This step is very important!

| What is your 2023 adjus<br>wages. Income must be                                                                                              | ted gross annual individual income? Please include all employment<br>greater than zero.                                                                                                    | \$35,000.00        |
|----------------------------------------------------------------------------------------------------|----------------------------------------------------------------------------------------------------|--------------------|
| Reminder: For this prog                                                                                                    | ram, individuals must earn less than 50% of the Area Median income for the                                                                                                    | eir county.        |
| Please upload a copy of<br>old. If paystub(s) are no<br>job offer letter will be ac<br>offer letter includes the<br>salary or 2) hourly rate. | your most recent paystub(s), provided it is not more than six months<br>t available, please provide your most recent annual W2 statement(s). A<br>cepted if you have not started your position yet. Please ensure that your<br>expected hours you will work (full-time/part-time) and either 1) annual | Upload             |
| Employment Informa                                                                                                    | tion                                                                                                    |                    |
| Do you work at an orgar                                                                                                    | ization that is funded or licensed by one of the following state agencies?                                                                                                    | •                  |
| State Agency *                                                                                                    | Department of Early Education and Care                                                                                                    |                    |
| Organization Name *                                                                                                    | Select Item                                                                                                    | •                  |
| )                                                                                                    | Select Item                                                                                                    |                    |
| Job Role *                                                                                                    | Center-Based Child Care                                                                                                    | •                  |
| What date did you or wi                                                                                                    | Family Child Care<br>18 Degrees, Inc Adoption West Springfield<br>18 Degrees, Inc Foster Care Pittsfield                                                                                                    | Ť.                 |
| In addition to the 1-3 ve                                                                                                    | 18 Degrees, Inc Foster Care West Springfield                                                                                                    | -                  |
| year. Part time status is                                                                                                    | 3East DBT Program                                                                                                    |                    |
| defined as a minimum (                                                                                                    | A Adoption with Love                                                                                                    |                    |
| Please select if you wor                                                                                                    | ABACUS @ Dreinian Middle School<br>ABACUS @ Coelho Middle School                                                                                                    | Select Item        |
| Do you work in a Direct<br>than 50% of their work f                                                                                           | Service Role? A person working in a Direct Service Role spends more<br>time providing, coordinating, or supervising client services.                                                                                                    | Select Item        |
|                                                                                                    | Save / Update                                                                                                    |                    |
|                                                                                                    |                                                                                                    |                    |
| Education and Licer                                                                                                    | isure                                                                                                    |                    |
| Year of Graduation:                                                                                                    |                                                                                                    |                    |
| What is your highest lev                                                                                                    | el of education completed?                                                                                                    | Bachelors Degree 🔻 |
| Copy of Degree: Please                                                                                                    | upload a copy of your degree.                                                                                                    | Upload             |

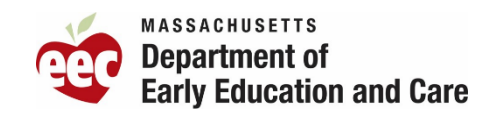

## Job Role

- Job Role: Choose your type of care (this will change the application)
  - Center-Based Child Care (educator, assistant, group leader, etc)
  - Family Child Care (Family Child Care Assistant & Family Child Care Provider)
  - Residential Programs

# This step is very important for family child care!

#### **Employment Information**

| State Agency              | Department of Early Education and Care                                                    |                 |
|---------------------------|-------------------------------------------------------------------------------------------|-----------------|
| Organization Name 🔹       | Family Child Care                                                                         |                 |
| Program                   | Name *                                                                                    |                 |
| Job Role 🔹                | Select Item                                                                               |                 |
|                           | Select Item                                                                               |                 |
|                           | Direct Care Professional                                                                  |                 |
| Organization Address:     | Direct Care Staff                                                                         |                 |
|                           | Direct Support Professional                                                               |                 |
| Organization State: *     | Direct Support/Service Advocate                                                           |                 |
| organization state.       | Director of Social Services                                                               | ]               |
|                           | Educator                                                                                  |                 |
| What data did             | Educator Assistant                                                                        |                 |
| what date did you or wi   | Family Child Care Assistant                                                               | Y 🗎             |
| In addition to the 1-3 ye | Family Child Care Provider (Self Employed)                                                | of service per  |
| year. Part time status is | defined as at least 20 hours per week in direct care (but not more than 34 hours per week | ). Full time is |
| defined as a minimum o    | of 35 hours per week for a minimum of 45 weeks in a year.                                 |                 |
| Please select if you wor  | k full time or part time at your current/committed to Organization                        |                 |
| r lease select if you wor | Select I                                                                                  | tem 🔻           |
| Do you work in a Direct   | Service Role? A person working in a Direct Service Role spends more                       |                 |
| than 50% of their work    | time providing, coordinating, or supervising client services.                             | tem 🔻           |

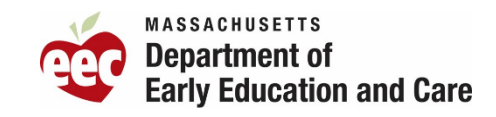

## **Employment Verification form**

(GSA, FCC Assistants, R&P only)

### Fill out the form

• State Agency: Department of Early Education & Care

#### Upload completed as a PDF

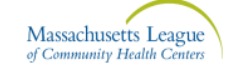

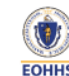

MA Repay – Human Services and Home Health Workers Employment Verification Form (This form is to be completed by the organization representative)

| Please select the agency your organization is fund     MassHealth     The Department of Mental Health     The Department of Children and     Families     The Massachusetts Commission for the     Deaf and Hard of Hearing     The Office for Refugee and Immigrants     The Executive Office of Elder Affairs     The Department of Public Health     The Department of Developmental     Services | <ul> <li>ded or licensed by:</li> <li>The Department of Youth Services</li> <li>The Department of Transitional Assistance</li> <li>The Massachusetts Rehabilitation<br/>Commission</li> <li>The Massachusetts Commission for the<br/>Blind</li> <li>The Executive Office of Veterans Services</li> <li>The Executive Office of Housing and Livable<br/>Communities</li> <li>The Department of Early Education and<br/>Care</li> </ul> |    |
|----------------------------------------------------------------------------------------------------|----------------------------------------------------------------------------------------------------|----|
| Applicant's Name:                                                                                                    |                                                                                                    |    |
| Applicant's Job Title:                                                                                                    |                                                                                                    |    |
| Name of Organization:                                                                                                    |                                                                                                    |    |
| Organization Address:                                                                                                    |                                                                                                    |    |
| Please select if the applicant works full-time or pa<br>Full-time<br>Part-time<br>*Part time status is defined as at least 20 hours per widefined as a minimum of 35 hours per week for a minim                                                                                                    | rt-time at their current organization:<br>eek in direct care (but not more than 34 hours per week). Full time<br>num of 45 weeks in a year.                                                                                                    | is |
| Organization Representative's Name (person comp                                                                                                    | pleting form):                                                                                                    |    |
| *The organization representative can be an HR represe                                                                                                    | ntative or the applicant's supervisor/manager.                                                                                                    |    |
| Organization Representative's Title:                                                                                                    |                                                                                                    |    |
| Organization Representative's Telephone:                                                                                                    |                                                                                                    |    |
| Organization Representative's Email Address:                                                                                                    |                                                                                                    |    |
| By signing below, I verify that the applicant abov                                                                                                    | e is currently employed by the organization listed above.                                                                                                    |    |
| Applicant Signature:                                                                                                    | Date:                                                                                                    |    |

**Organization Representative's Signature:** 

Date:

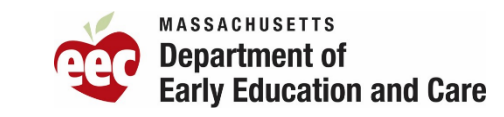

**FCC Employment Self-Attestation** 

(Self-Employed FCC Providers Only)

When an applicant picks "FCC Provider (Self-Employed)" in the Job Role drop down, the application will open specific questions for FCC provider applicants to complete.

- Complete all questions and acknowledgements
- Upload an image of their current EEC license

### ATTESTATION SCREENSHOT

| l directly care for chil | dran enrolled in the pro  | aram identified in    | Section 1 and/or s   | uparvisa at least  |               |   |
|--------------------------|---------------------------|-----------------------|----------------------|--------------------|---------------|---|
| one person who direc     | tly cares for children er | nrolled in the prog   | ram for:             | *                  | Select Iter   | n |
|                          |                           |                       |                      |                    |               |   |
| Section 3: Acknowled     | gement                    |                       |                      |                    |               |   |
| Select the following o   | heckboxes to acknowle     | edge you have read    | d and understand t   | he following state | ments:        |   |
| In order to receive a l  | oan repayment award u     | under this Initiative | e, I must agree to p | rovide direct care | or supervise  | _ |
| direct care services ir  | an eligible setting, for  | one to three years    | , depending on my    | level of education | n. •          |   |
| While my application     | is pending, I have an ol  | bligation to update   | e The Massachuset    | ts League of Comn  | nunity Health | _ |
| Centers, Inc. at 833-7   | 69-7877 if any informati  | ion provided in co    | nnection with my a   | pplication change  | es.           |   |
|                          | ·                         |                       |                      |                    |               |   |
|                          |                           |                       |                      | P                  |               |   |

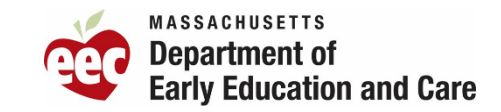

### **5. Affirmations**

#### Affirmation

Select the following checkboxes to acknowledge you have read and understand the following statements:

| Statement                                                                                                    | Affirmation |
|----------------------------------------------------------------------------------------------------|-------------|
| I am not a state or municipal employee.                                                                                                    |             |
| I attest that I work in a Direct Service Role or supervise Direct Service Staff (spending more than 50% of working hours providing or supervising direct care).                                                                                                    |             |
| I attest that all information contained in this application, including any uploaded documents, are accurate and<br>complete to the best of my knowledge. If my application is missing information or contains incorrect<br>documentation, my application will be deemed ineligible for the Human Service and Home Health Worker<br>Loan Repayment Program.                                                |             |
| l attest that I have a current and non-restricted license or certificate to practice in the Commonwealth of Massachusetts, have applied for licensure, or am an eligible non-licensed provider.                                                                                                    |             |
| I am not a Durable and/or Specialized Medical Equipment provider. *                                                                                                    |             |
| l do not work in a Community Health Center, Community Mental Health Center, psychiatric unit in an acute care hospital, or an in-patient psychiatric hospital.                                                                                                    |             |
| I do not work at a site in Massachusetts that provides treatment to individuals with a substance use disorder. $\Box$                                                                                                    |             |
| If awarded through this program, I will work full-time or part-time (if contracted for part-time) in an eligible<br>organization for 1-3 years depending on my education level. I understand that if I break this commitment, I will<br>need to repay my loan amount back to the Massachusetts League of Community Health Centers with interest. •                                                        |             |
| I do not have an existing unsatisfied obligation to the National Health Service Corps, or to any other federal,<br>state, local government or other entity for health professional service. I understand that if awarded, I cannot<br>participate in any other loan repayment programs concurrently with this loan repayment program (other than<br>the federal public service loan forgiveness program). |             |
| I have provided the most accurate and current student loan information to the best of my ability.                                                                                                    |             |
| I have provided the most accurate and current annual income information to the best of my ability. $^{st}$                                                                                                    |             |
| I do not have a judgment lien against my property for a debt to the U.S. government.                                                                                                    |             |

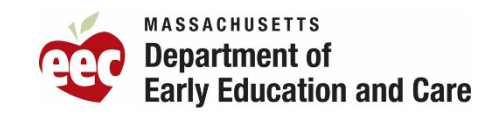

### 6. Documents

Acceptable file types are PDF, DOC, DOCX, XML, IMG, JPEG, or PNG. No other file type will be accepted.

- Copy of your degree or transcript showing a completed degree
- Copy of a recent paystub (within 6 months) or if unavailable, a copy of your most recent W2
  - If you have not begun your position, a copy of your offer letter is sufficient
- Copy of your student loan statement(see more on next slide)
- Employment Verification Form For Family Child Care, this will be a self-attestation
- Resume/CV
- Copy of your license/certification (if applicable)

| Employer Colleague                            | Social media  |  |
|-----------------------------------------------|---------------|--|
| Other form of media (online, TV, publication) | Other         |  |
|                                               | Save / Update |  |

#### Application Checklist

This Checklist reflects core application requirements. You must check each item on this checklist if applicable. Sign and date below to confirm that all documentation has been included accordingly.

Please keep a copy of all application materials for your records and note that no revision to your application can be made following your submission.

To confirm that your documents have been uploaded correctly, please scroll to the top of the application and click on the "Documents List" tab.

#### Please review your application before submitting it.

- Copy of degree or transcript \*
- Copy of your most recent paystub (or W2s if not available)
- Student Loan Statement(s)
- Employment Verification Form
- Resume/CV \*

Save / Update

By signing below, I authorize the Massachusetts League of Community Health Centers to confirm qualifications and employment with my employer and/or Executive Office of Health and Human Services. I hereby acknowledge that all of the information and documents I provided are complete and correct. I understand that if any piece of my application is incomplete or inaccurate, it may not be processed and I may be found ineligible.

| • | □ I agree |                    |  |
|---|-----------|--------------------|--|
| • |           | )                  |  |
|   | Name      |                    |  |
|   |           | Submit Application |  |

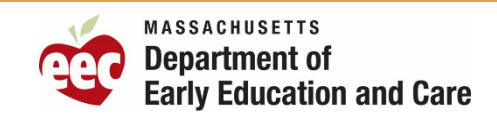

## Loan Statements

- Copy of your student loan statement(s) that is no more than 3 months old and must include:
  - Your first and last name
  - Current loan balance
  - Type of loan
  - Letterhead or branding to clearly show the loan servicer
- Example statement here

Make sure it is a PDF! They have been seeing HTML links which will not be accepted.

| P-0. An 1970 [ 1990; 4007.201                                                                                                    |                                                                               | Leg In to Your <u>Valence com</u> Account<br>With your online accounty to Nave 24/7 access to:<br>• View your account nummary<br>• Make a payment<br>• Explore options to lower or postpore your payments<br>• Dange your auto debit information                                                                          | A. Online Account<br>Your online account gives you<br>24/7 access to view your account                                                                                                    |
|----------------------------------------------------------------------------------------------------|-------------------------------------------------------------------------------|----------------------------------------------------------------------------------------------------|----------------------------------------------------------------------------------------------------|
|                                                                                                    |                                                                               | Get Ready to Repay<br>If your payment pause normity ended, viat <u>toolow room/made</u> , for guidance<br>based on your industion, and DHV videos with tools and tips to help you prepare<br>for requirement.                                                                                                    | summary, make a payment, explore<br>options to lower or postpone your<br>payment, and more.                                                                                                    |
| Your Student Loan Account Details for This                                                                                                    | Month's Billing Cycle                                                         | SAVE Plan<br>Pind tools and resources to make the best repayment decision for you. Most<br>borrowers can bower their payments by enrolling in the new SMKE Plan or other<br>income driven plans. Vist <u>Sourcesbid pov/estass</u>                                                                                        | B. Loan Account Details     Review a summary of your loans here.                                                                                                    |
| Account<br>Statement Date                                                                                                    | 9/2/2023                                                                      | Special Payment Instructions<br>You have the option to direct your payments (Including partial payment) to<br>individual laws or loan groups, as to one drive or recording special payment<br>instruction. Please refer to the Special Payment Instructions section on the back<br>of the gammer coupon for more details. | Detailed information by loan group can<br>be found beginning on page two of the<br>statement (section F).                                                                                      |
| Last Payment (Effective 8/23/2023) Regular Monthly Payment Amount                                                                                       | \$64,304.35<br>\$206,83<br>\$206,83                                           | Thanks for Your Payment<br>You are currently evolved in suits debit paymens. This statement is for your<br>information only. Thanks for making your payments on sime!                                                                                                    | C. Important Timely<br>Information                                                                                                    |
| Amount Already Paid for This Month Past Due Amount (if applicable) Current Amount Due White not required, you may continue making monthly payments news | - 50.00<br>+ 50.00<br>5206.83<br>Frie payment is due, as interest carbound to |                                                                                                    | We'll display useful updates here.<br>Check this space each month for<br>valuable information.                                                                                                 |
| Next Auto Debit<br>The ansate ing the idless of the current ansate due if you are publicly and ansate.                                                  | \$206.83 on 9/23/2023<br>at almal, are part date, or have released to pay an  | C<br>Auto Debit                                                                                                    | D. Next Payment Due Date<br>Just above your payment coupon,<br>you'll find your next payment due date.<br>If you're enrolled in auto debit, you'll se<br>your next withdrawal date and amount. |
| MAKE CHECKS PAYABLE (IN U.S. DOLLARS) TO: U                                                                                                    | Questions a                                                                   | about your payment amount? See the Payments section on the back.                                                                                                    | E. Payment Coupon                                                                                                    |
| Payments returned due to non-sufficient funds may be re-a<br>Amount Enclosed<br>Account                                                                 | \$                                                                            | Process with syntax assume investment again of this of an energy with 2.00 KHT BMD CLEM.                                                                                                    | portion, or coupon, to include in the<br>envelope with your check or money or<br>If you're enrolled in auto debit, you can                                                                     |
| Current Statement Due Date<br>Current Amount Due                                                                                                    | 9/23/2023<br><b>\$206.83</b>                                                  |                                                                                                    | still make additional payments online or<br>mail. To update your contact informatic<br>or to allocate your payment differently,<br>the reverse side of the coupon (section                     |
| U.S. Departme<br>P.O. Box 2837<br>Portland, OR 93                                                                                                    | nt of Education<br>7208-2837                                                  |                                                                                                    | _                                                                                                    |
|                                                                                                    |                                                                               |                                                                                                    |                                                                                                    |

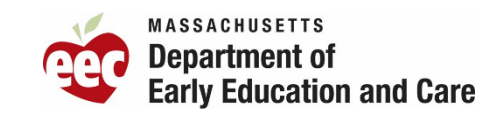